# สรุปการจัดเก็บพิกัดแปลงในพื้นที่ไม่มีเอกสารสิทธิ์

# <u>สรุปการลงพื้นที่ เพื่อจัดเก็บพิกัดแปลงในพื้นที่ไม่มีเอกสารสิทธิ์ ณ ตำบลนาสวน อำเภอศรีสวัสดิ์ จังหวัด</u> กาญจนบุรี ระหว่างวันที่ 7 - 9 กุมภาพันธ์ 2562

#### ผู้เข้าร่วมการสำรวจ

นายสราวุธ วงศ์ทรัพย์สิน นักวิชาการแผนที่ภาพถ่ายปฏิบัติการ ศูนย์เทคโนโลยีสารสนเทศและการสื่อสาร กรมส่งเสริมการเกษตร นายชัยกิจ บุญสรรค์สร้าง นักวิชาการแผนที่ภาพถ่ายปฏิบัติการ สำนักงานส่งเสริมและพัฒนาการเกษตรที่ 2 จังหวัดราชบุรี เจ้าหน้าที่สำนักงานเกษตรจังหวัดกาญจนบุรี เจ้าหน้าที่สำนักงานเกษตรอำเภอศรีสวัสดิ์

ด้วยจังหวัดกาญจนบุรี มีปัญหาในการวาดแปลงที่ไม่มีเอกสารสิทธิ์ ทำให้ไม่สามารถวาดแปลงได้ตาม เป้าหมายที่กำหนด เนื่องจากเจ้าหน้าที่ไม่ทราบพิกัดแปลงที่จะวาด และไม่ทราบว่าควรใช้วิธีใดที่จะให้ได้พิกัดแปลง ปลูกของเกษตรกรที่ขึ้นทะเบียนเกษตรกรแบบไม่มีเอกสารสิทธิ์ นายสราวุธ วงศ์ทรัพย์สิน นักวิชาการแผนที่ ภาพถ่ายปฏิบัติการ ศูนย์เทคโนโลยีสารสนเทศและการสื่อสาร ได้ร่วมกับ นายซัยกิจ บุญสรรค์สร้าง นักวิชาการ แผนที่ภาพถ่ายปฏิบัติการ สำนักงานส่งเสริมและพัฒนาการเกษตรที่ 2 จังหวัดราชบุรี และเจ้าหน้าที่สำนักงาน เกษตรอำเภอศรีสวัสดิ์ ได้เข้าพื้นที่ตำบลนาสวน อำเภอศรีสวัสดิ์ จังหวัดกาญจนบุรี เพื่อหาแนวทางเก็บค่าพิกัด และขอบเขตแปลงที่ไม่มีเอกสารสิทธิ์ ณ หมู่ 1 โดยใช้วิธีกางแผนที่กระดาษที่พิมพ์จากภาพดาวเทียม Google บริเวณหมู่ 1 และให้ผู้ใหญ่บ้าน ผู้ช่วยผู้ใหญ่บ้าน เกษตรกรในพื้นที่ที่ทราบตำแหน่งแปลงของสมาชิกหมู่บ้าน และ เจ้าของแปลง มาร่วมกันซี้ตำแหน่งแปลง โดยใช้ปากกาเขียนลงบนแผนที่กระดาษก่อน เพื่อความสะดวกรวดเร็ว เนื่องจากเกษตรกรมารอขี้ตำแหน่งแปลง โดยใช้ปากกาเขียนลงบนแผนที่กระดาษก่อน เพื่อความสะดวกรวดเร็ว เนื่องจากเกษตรกรมารอขี้ตำแหน่งแปลง โดยใช้ปากกาเขียนลงบนแผนที่กระดาษก่อน เพื่อความสะดวกรวดเร็ว เมื่องจากเกษตรกรมารอขี้ตำแหน่งแปลง โดยให้ปากกาเขียนลงบนแผนที่กระดาษก่อน เพื่อริชาการแผนที่จะเทียบ ตำแหน่งจากการเขียนแปลงบนแผนที่กระดาษ มาชี้ตำแหน่งบนภาพดาวเทียมในหน้าจอคอมพิวเตอร์ด้วยสายตาที ละแปลง เพื่ออ่านค่าพิกัดบริเวณตำแหน่งแปลงนั้นๆ ผลการชี้ตำแหน่งแปลงดังกล่าว สามารถทราบค่าพิกัดแปลง ไม่มีเอกสารสิทธิ์ในหมู่ที่ 1 ได้ทั้งสิ้น 141 แปลง จาก 152 แปลง (ร้อยละ 92) ซึ่งจะได้ประสานกับกลุ่มทะเบียน เกษตรกร เพื่อนำค่าพิกัดรายแปลงเหล่านี้เข้าสู่ระบบ ทบก แล้ว และให้เจ้าหน้าที่สำนักงานเกษตรอำเภอศรีสวัสดิ์ เป็นผู้วาดขอบเขตแปลงต่อไป

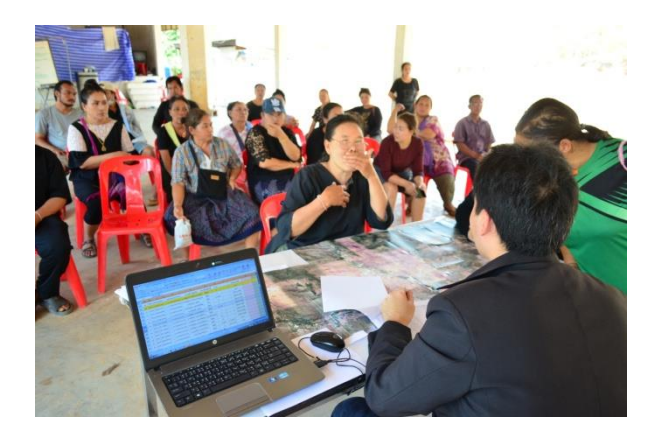

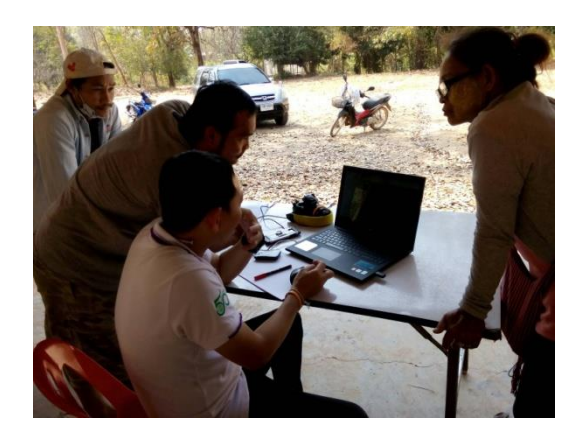

ในส่วนของขอบแปลงข้าวโพดเลี้ยงสัตว์ในพื้นที่ลาดชันนั้น ไม่สามารถชี้ได้อย่างชัดเจนบนภาพถ่าย ดาวเทียม เนื่องจาก พฤติกรรมการปลูกพืชบริเวณนี้ จะปลูกข้าวโพดเลี้ยงสัตว์รวมกันหลายๆ แปลง ในพื้นที่ลาด ชัน ซึ่ง เกษตรกรจะใช้วิธีแบ่งเขตแปลงจาก เส้นทางเดินเท้าเล็กๆ (ดังภาพ) หรือแบ่งเขตแปลงโดยการหยอดเมล็ด ข้าวโพดให้วางตัวคนละแนวการปลูกกัน (สังเกตได้ยากบนภาพดาวเทียมและการสำรวจในพื้นที่จริง) ซึ่งหากเทียบ กับมาตรฐานการออกเอกสารสิทธิ์ของกรมที่ดินแล้ว พื้นที่ลาดชันเหล่านี้ อุปกรณ์การรังวัดของกรมที่ดินยังไม่ สามารถรับประกันความแม่นยำทางด้านเนื้อที่ได้ กรมที่ดินจึงไม่สามารถออกเอกสารสิทธิ์ใดๆได้ (บริเวณนี้ มีแปลง นาข้าวที่ราบเล็กๆ ในหุบเขาเท่านั้น ที่มีเอกสารสิทธิ์ในระดับสูงสุดคือ นส3ก เท่านั้น) ฉะนั้น จึงยากที่จะระบุว่า แปลงไม่มีเอกสารสิทธิ์ดังกล่าว ที่เกษตรกรมาแจ้งขึ้นทะเบียน มีเนื้อที่ถูกต้องจริงหรือไม่ และขอบแปลงเริ่มต้นและ สิ้นสุดบริเวณใด

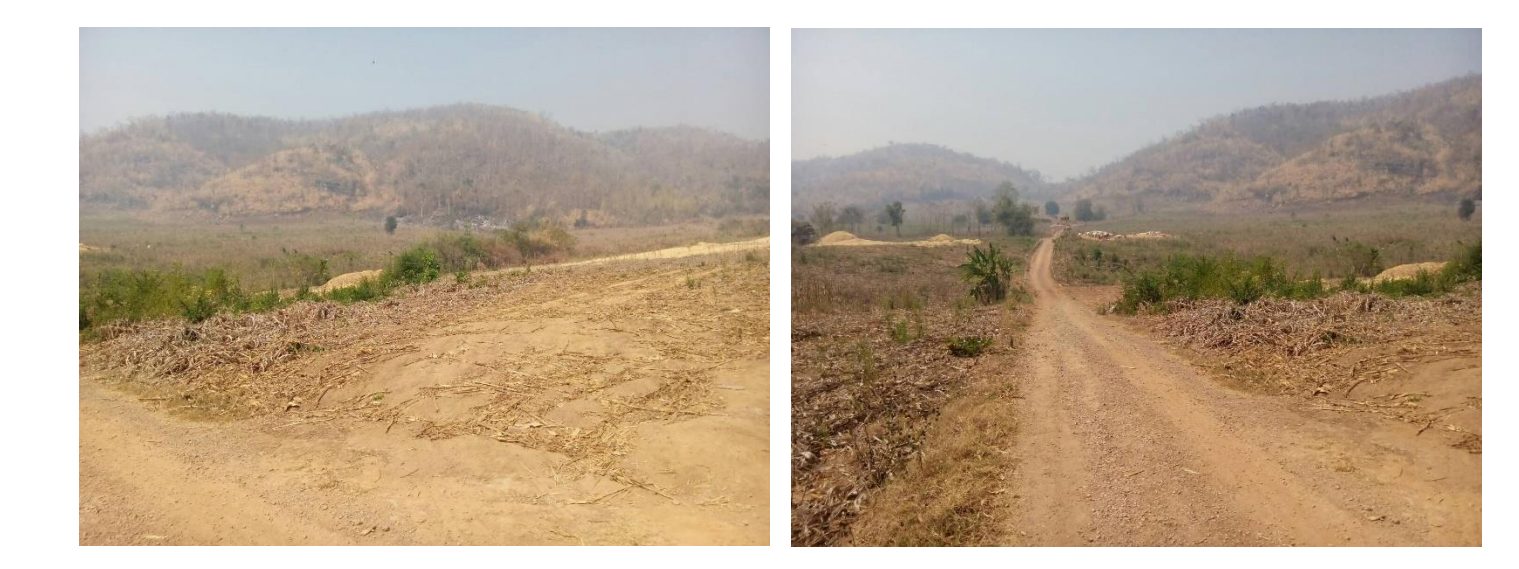

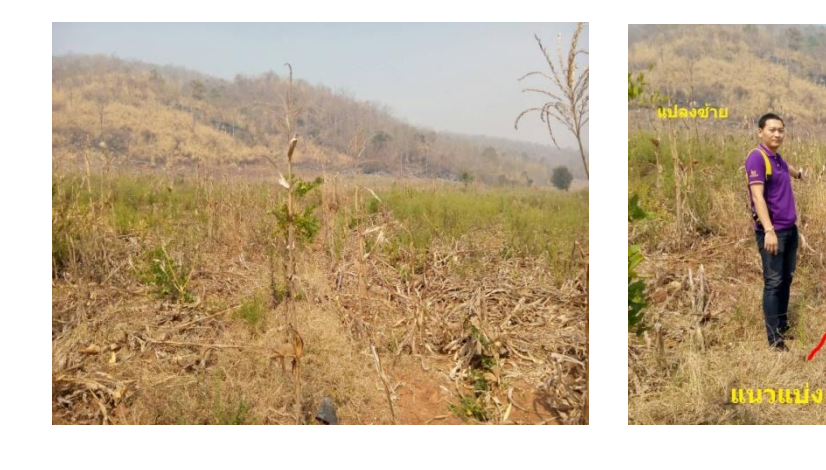

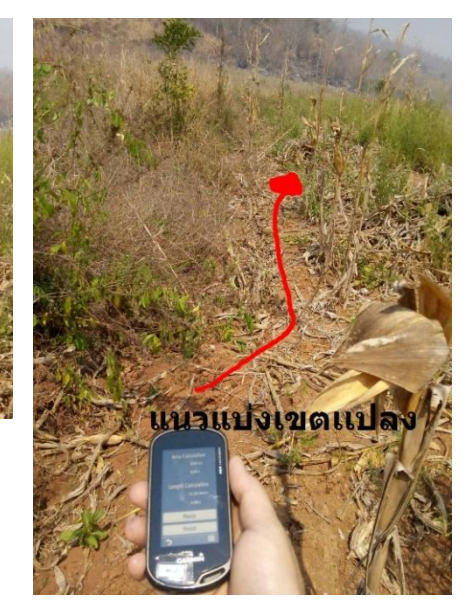

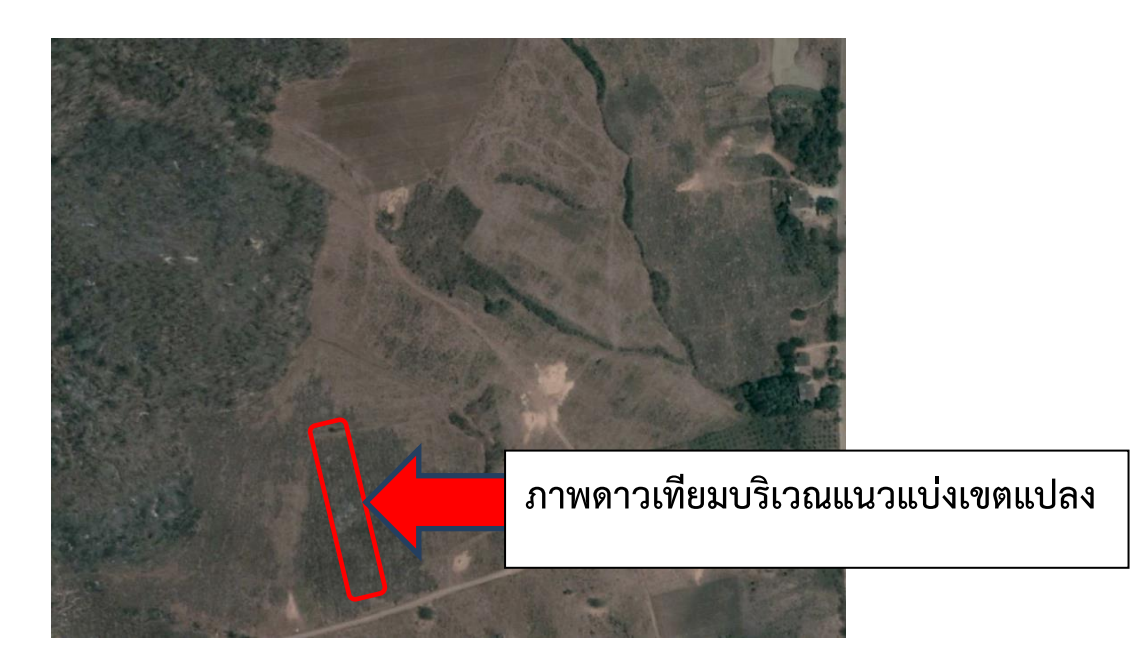

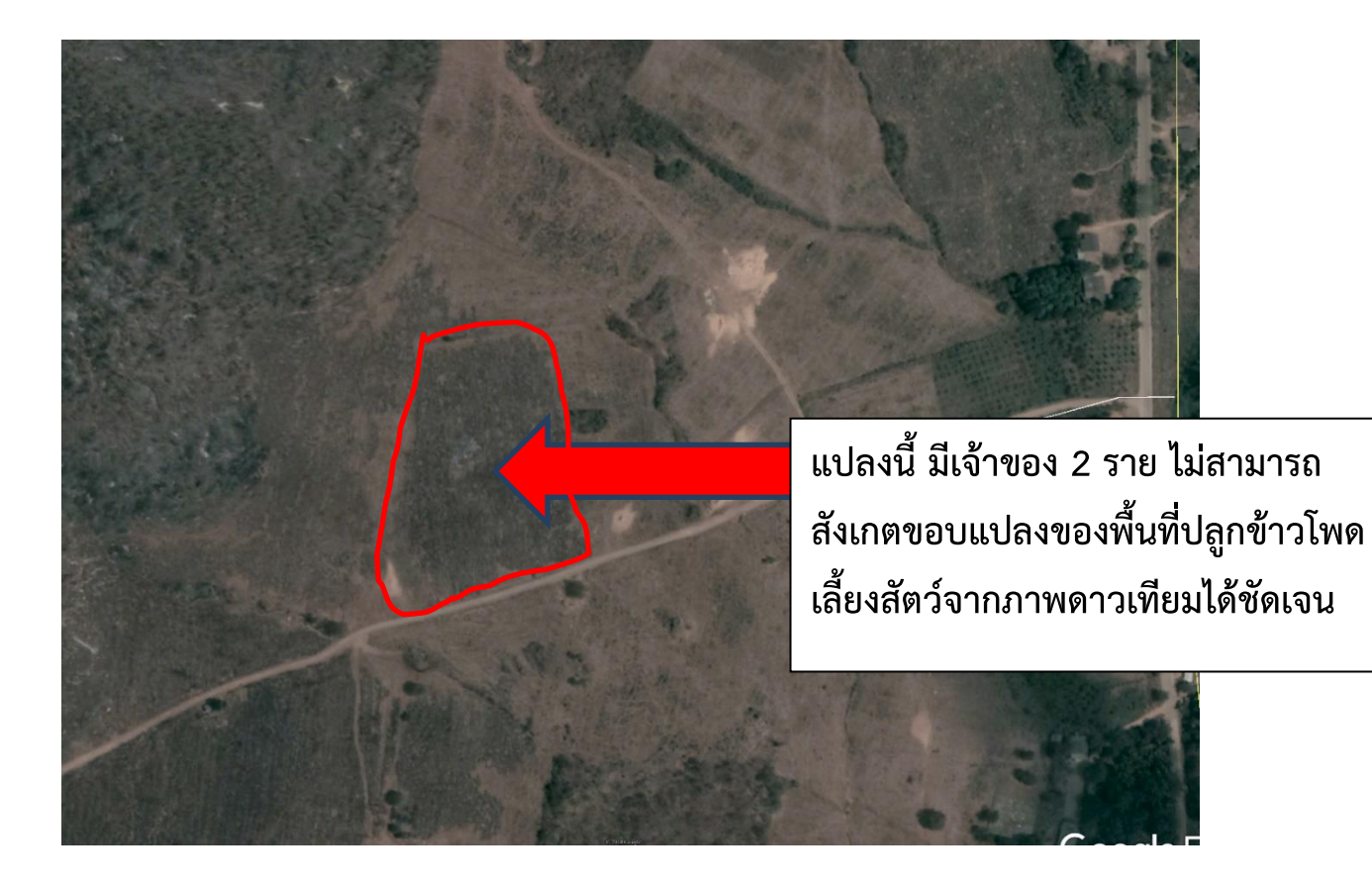

### ขั้นตอนการดำเนินงาน

 จัดเตรียมรายชื่อเกษตรกรที่ยังไม่มีพิกัดแปลง จากระบบทะเบียนเกษตรกร <u>http://farmer.doae.go.th</u> หรือ ระบบน้ำเข้าข้อมูลผังแปลงเกษตรกรรม <u>http://ssmap.doae.go.th/geofarmer</u> โดย Copy มาลงใน Microsoft Excel เพื่อแยกตามหมู่บ้าน ใส่ลำดับที่ และเรียงชื่อเกษตรกรตามอักษร และจัดแบบฟอร์มเพื่อให้ง่ายต่อการ ทำงานระหว่างลงพื้นที่

| ลำดับ | ปี   | ACTIVITY  | หมู่ | บัตรประชาชน   | ชื่อ/นามสกุล             | พีซ                | เนื้อที่(ไร่) | เลขที่เอกสาร | ประมาทเอกสาร      | x | Y | หมายเหตุ |
|-------|------|-----------|------|---------------|--------------------------|--------------------|---------------|--------------|-------------------|---|---|----------|
| 1     | 2561 | 102667490 | 1    | 3710400011539 | กมลชนก แสนทรัพย์สิน      | พืชไร่             | 18            |              | ไม่มีเอกสารสิทธิ์ |   |   |          |
| 2     | 2561 | 104559263 | 1    | 3710400011539 | กมลชนก แสนทรัพย์สิน      | พืชไร่             | 3             |              | ไม่มีเอกสารสิทธิ์ |   |   |          |
| 3     | 2561 | 104559337 | 1    | 3710400011539 | กมลชนก แสนทรัพย์สิน      | พืชไร่             | 50            |              | ກນາເ5             |   |   |          |
| 4     | 2561 | 98416106  | 1    | 3710400005202 | กัญนิการ์ ศรีประกอบศุกร์ | พืชผัก             | 4             |              | ກນາເ5             |   |   |          |
| 5     | 2561 | 98416107  | 1    | 3710400005202 | กัญนิการ์ ศรีประกอบศุกร์ | ไม้ผล              | 5             |              | ກນາເ5             |   |   |          |
| 6     | 2561 | 102793251 | 1    | 3710400006446 | กิ่งแก้ว กุลจาล          | พืชไร่             | 13.0625       |              | ไม่มีเอกสารสิทธิ์ |   |   |          |
| 7     | 2561 | 102823752 | 1    | 3710400124961 | เกตุนภา แสนทรัพย์สิน     | ข้าว               | 4             |              | ไม่มีเอกสารสิทธิ์ |   |   |          |
| 8     | 2561 | 102455068 | 1    | 3710400124911 | คำทอง สวัสดิ์ดรงค์       | พืชไร่             | 5             |              | ไม่มีเอกสารสิทธิ์ |   |   |          |
| 9     | 2561 | 102789488 | 1    | 3670300849311 | คำพัน ยะภา               | เพาะเลี้ยงสัตว์น้ำ | 0.16          |              | ไม่มีเอกสารสิทธิ์ |   |   |          |
| 10    | 2561 | 102454818 | 1    | 3710400003587 | เครือฟ้า แจ้งใจ          | พืชไร่             | 7             |              | ไม่มีเอกสารสิทธิ์ |   |   |          |
| 11    | 2561 | 102814663 | 1    | 3710400008287 | เครือฟ้า สวัสดิ์เชิดวงศ์ | พืชไร่             | 1.7675        |              | ไม่มีเอกสารสิทธิ์ |   |   |          |
| 12    | 2561 | 102494168 | 1    | 3710400007531 | จรูญ สวัสดิ์ชโลบลกุล     | พืชไร่             | 18            |              | ไม่มีเอกสารสิทธิ์ |   |   |          |
| 13    | 2561 | 102491543 | 1    | 3710400006764 | จันทร์ สวัสดิ์จำรัส      | พืชไร่             | 1             |              | ไม่มีเอกสารสิทธิ์ |   |   |          |
| 14    | 2561 | 98772088  | 1    | 3710400003790 | จันทรา นาสวนไพศาล        | พืชไร่             | 18.725        |              | ไม่มีเอกสารสิทธิ์ |   |   |          |
| 15    | 2561 | 98772261  | 1    | 3710400003790 | จันทรา นาสวนไพศาล        | ไม้ผล              | 7             |              | ไม่มีเอกสารสิทธิ์ |   |   |          |
| 16    | 2561 | 98772262  | 1    | 3710400003790 | จันทรา นาสวนไพศาล        | และเครื่องเทศ (เ   | 7             |              | ไม่มีเอกสารสิทธิ์ |   |   |          |
| 17    | 2561 | 98772263  | 1    | 3710400003790 | จันทรา นาสวนไพศาล        | ไม้ผล              | 0.5           |              | ไม่มีเอกสารสิทธิ์ |   |   |          |
| 18    | 2561 | 98772442  | 1    | 3710400003790 | จันทรา นาสวนไพศาล        | พืชไร่             | 16            |              | ไม่มีเอกสารสิทธิ์ |   |   |          |
| 19    | 2561 | 102674877 | 1    | 3710400004478 | จำรัส ปฐวีพนาสณฑ์        | พืชไร่             | 4.45          | 238537       | ກນາເ.5            |   |   |          |
| 20    | 2561 | 102712766 | 1    | 3710400014961 | จิตรพล สวัสดิ์กระเดื่อง  | พืชไร่             | 15            |              | ไม่มีเอกสารสิทธิ์ |   |   |          |
| 21    | 2561 | 104479453 | 1    | 3710400011041 | จุมพล สวัสดิ์กนก         | ข้าว               | 5             |              | ກນາເ5             |   |   |          |
| 22    | 2561 | 102804139 | 1    | 2710400018748 | จุฬารัตน์ ทาทอง          | พืชไร่             | 1             |              | ไม่มีเอกสารสิทธิ์ |   |   |          |

 สร้างระวางแผนที่ 1 : 4,000 พร้อมระบุหมายเลขระวาง กรณีพิมพ์แผนที่ขนาด A4 และนำมาต่อกันนั้น ต้องให้แต่ละระวางมีส่วนซ้อนกัน Overlap อย่างน้อย 50 เมตร เพื่อให้การต่อแผนที่ทำได้สะดวก โดยต้อง นำรูปผังแปลงเกษตรกรรมดิจิทัลที่เคยถูกวาดมาก่อนหน้า มาซ้อนทับ แสดงรายชื่อ นามสกุล พืชที่ปลูก เนื้อที่ไร่ และสถานที่สำคัญบริเวณนั้น เช่น สถานีอนามัย วัด โรงเรียน เพื่อให้เกษตรกรง่ายต่อการชื้ ตำแหน่งแปลง (ทั้งนี้ ควรสร้างระวางแผนที่ให้เกินพื้นที่สำรวจมาอีกด้านละ 1 แถว เผื่อในกรณีที่ตำแหน่ง แปลงอยู่นอกเหนือจากตำแหน่งแปลงส่วนใหญ่)

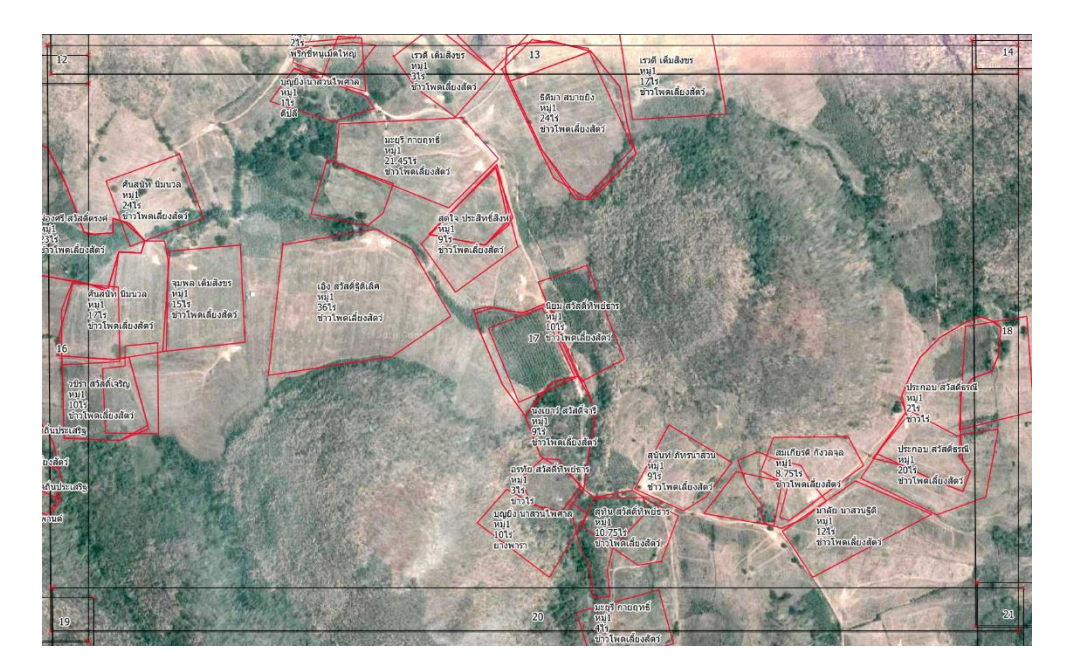

 สร้างแผนที่อีกแผ่นเพื่อแสดงขอบเขตระวางย่อยจากข้อ 2 โดยใส่ขอบเขตระวางของแปลง 1 : 4000 และ ตัวเลขลำดับระวางไว้ด้วย เพื่อให้ง่ายในการค้นหาตำแหน่งแปลงที่เกษตรกรชี้ไว้ เมื่อเจ้าหน้าที่จะต้อง นำมาชี้พิกัดแปลงลงบนโปรแกรม Google Earth

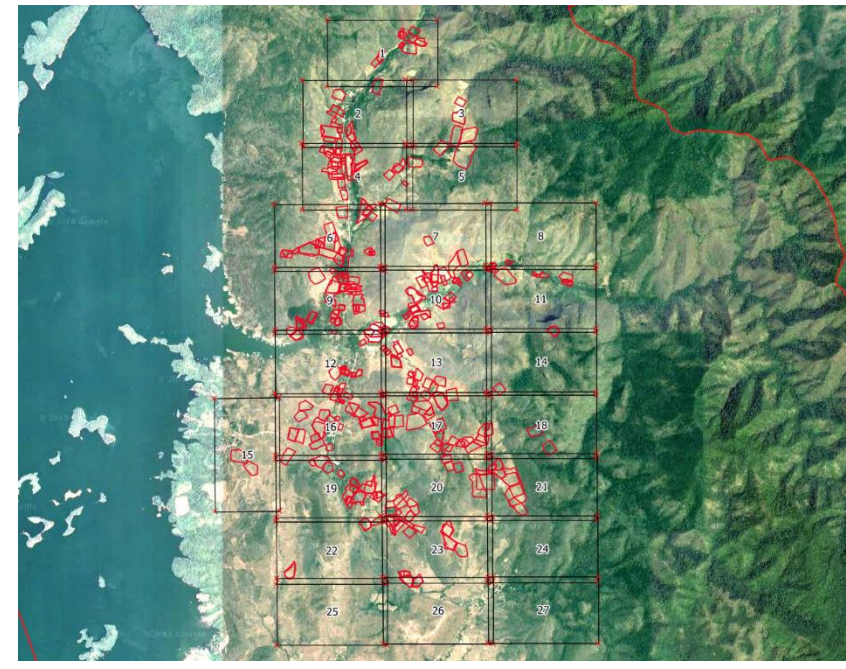

 ให้เกษตรกรและผู้นำชุมชน หรือผู้ที่ทราบตำแหน่งแปลงของสมาชิกในหมู่บ้าน มาชี้แปลงบนแผนที่ กระดาษ แล้วใช้ปากกาที่สังเกตง่าย เขียนหมายเลขลำดับแปลง (ควรจดหมายเลขระวางในแผนที่ลงบน แผ่นรายชื่อเกษตรกรด้วย เพื่อให้ทราบว่า เกษตรกรรายชื่อนี้ มีการชี้แปลงอยู่บริเวณใดบนแผนที่ 1:4000

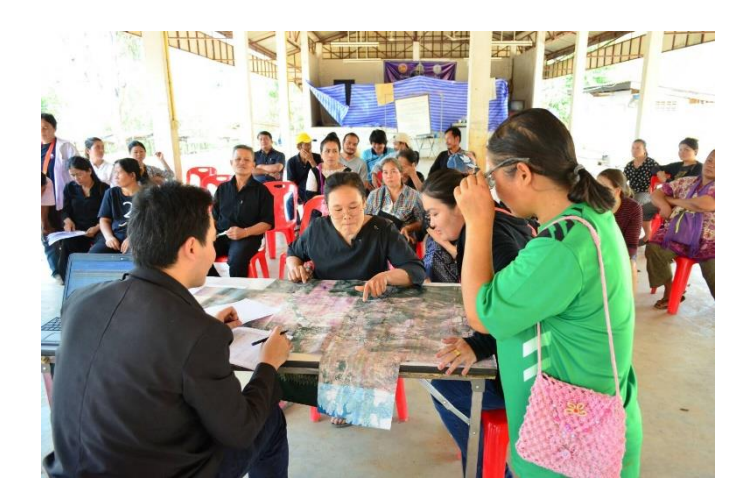

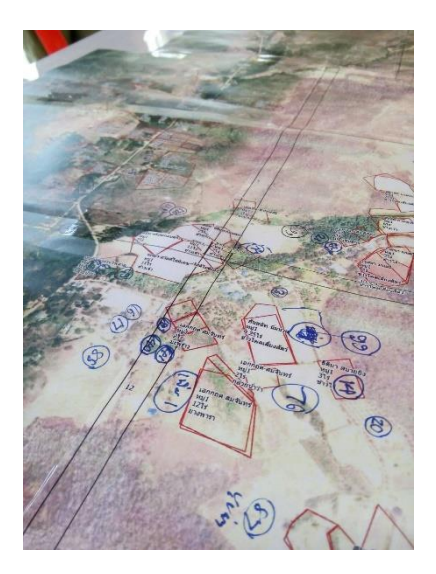

5. กรณีที่แปลงเกษตรกร อยู่นอกเหนือจากตำแหน่งแผนที่ 1 : 4000 ให้เตรียมคอมพิวเตอร์โน๊ตบุ๊ค เพื่อเปิด โปรแกรม Google Earth Pro ให้เกษตรกรมาชี้แปลงบนหน้าจอ และจดค่าพิกัดแปลงดังกล่าวไว้ ทั้งนี้ ควร เก็บ Cache ภาพดาวเทียมบริเวณพื้นที่สำรวจให้ชัดในสำนักงานก่อน (การเก็บ Cache คือการแพนภาพ ดาวเทียมใน Google Earth Pro พื้นที่ที่จะสำรวจ โดยการซูมเข้าซูมออก ในขณะที่มีสัญญานอินเทอร์เน็ต เนื่องจากในพื้นที่ อาจไม่มีสัญญาณอินเตอร์เน็ตให้โหลดภาพดาวเทียม

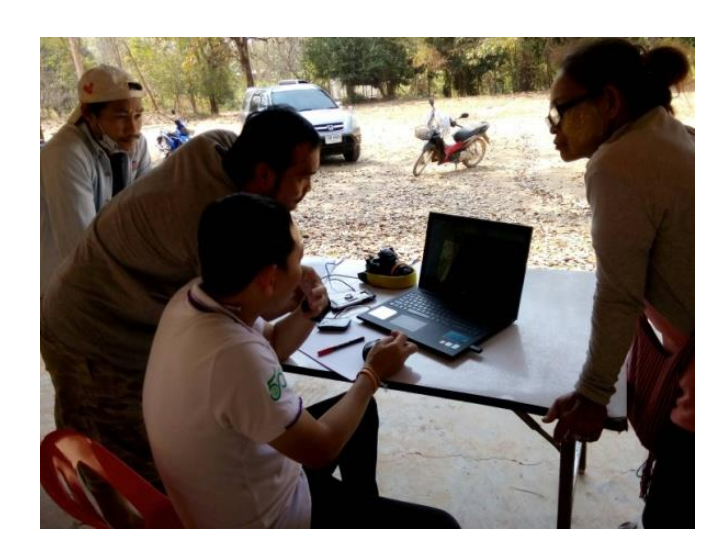

6. ในกรณีที่เกษตรกรไม่สามารถชี้พิกัดแปลงบนแผนที่ 1 : 4000 ได้ ให้เกษตรกร พาเจ้าหน้าที่ไปยังแปลงจริง เพื่อเก็บค่าพิกัดแปลงกลางแปลงด้วยอุปกรณ์ GPS Oregon (ทั้งนี้ ควรใช้การ Mark พิกัดลงในเครื่อง ถ่ายรูป แปลงให้หลายมุมด้วยอุปกรณ์ GPS และจดค่าพิกัดตำแหน่งแปลงนั้นลงบนกระดาษ เพื่อลดความเสี่ยงกรณี ข้อมูลสูญหาย และให้ได้ข้อมูลประกอบการวาดขอบแปลงได้มากที่สุด)

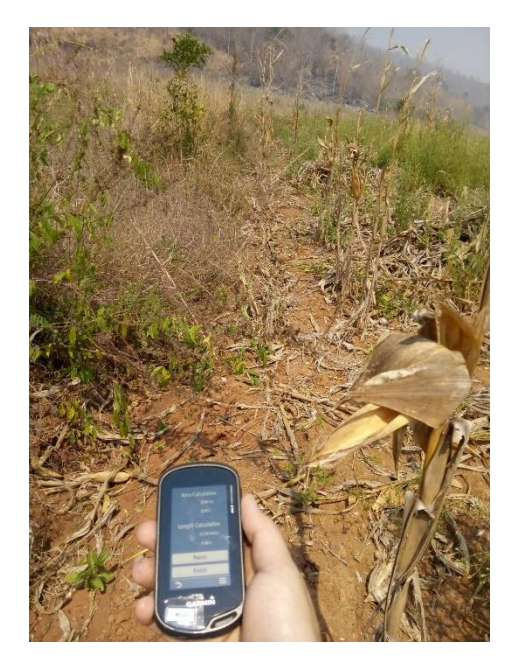

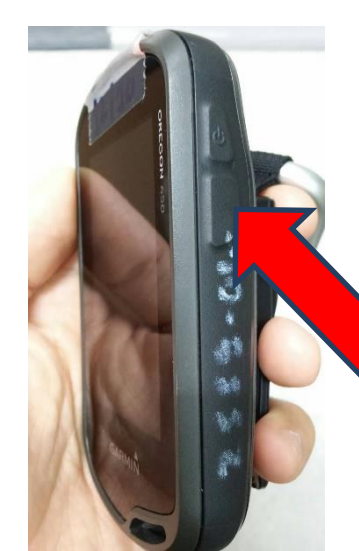

ปุ่ม Mark พิกัด (Waypoint)

การจับพิกัด GPS ควรให้เครื่อง GPS รับสัญญาณดาวเทียมแม่นยำ 5 – 7 เมตรก่อน จึงเริ่มเก็บข้อมูล

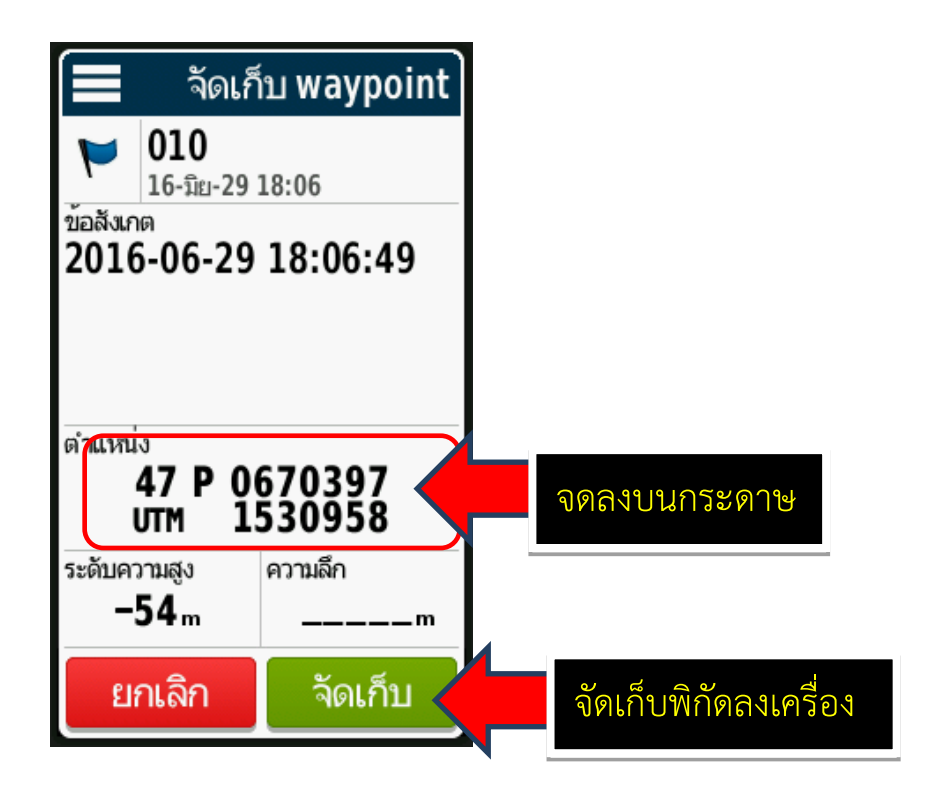

การใช้เมนูการถ่ายภาพมีพิกัดของอุปกรณ์ GPS OREGON 650

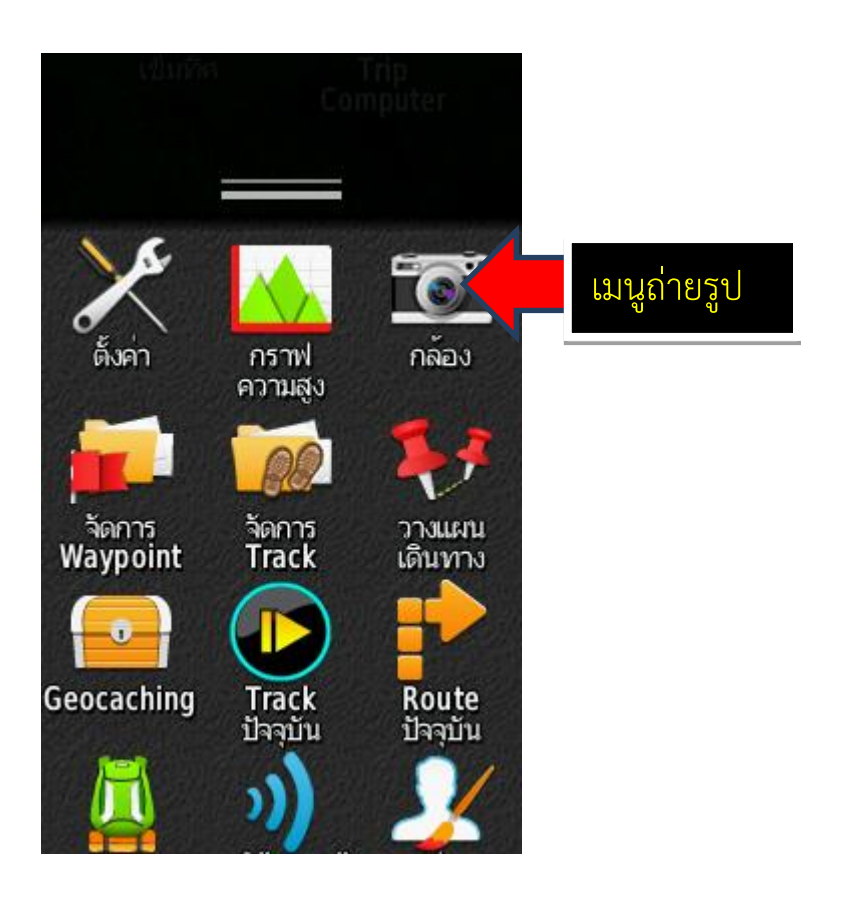

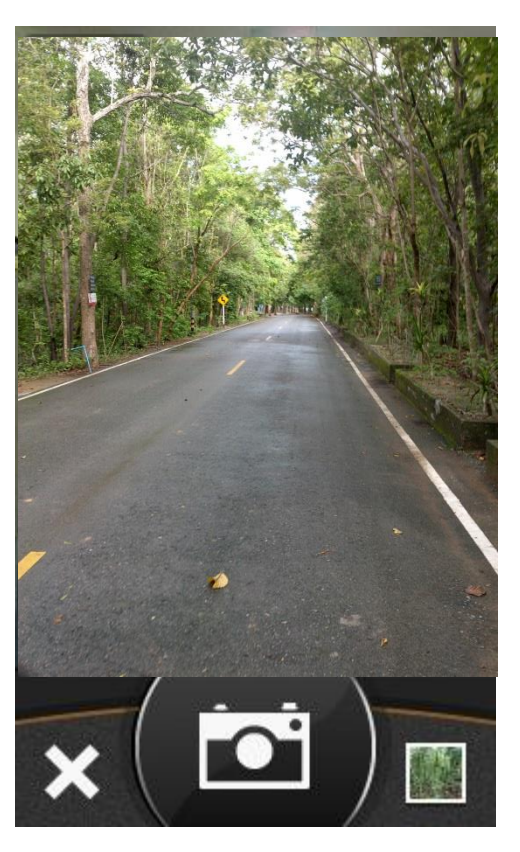

7. ใช้โปรแกรม Google Earth Pro (ดาวน์โหลดฟรี) ตั้งค่าให้แสดงพิกัดเป็น บтм แล้วนำ Cursor ไปวางไว้บนภาพ ดาวเทียมให้ตรงกับตำแหน่งแปลงที่เกษตรกรชี้ เพื่ออ่านค่าพิกัด x y

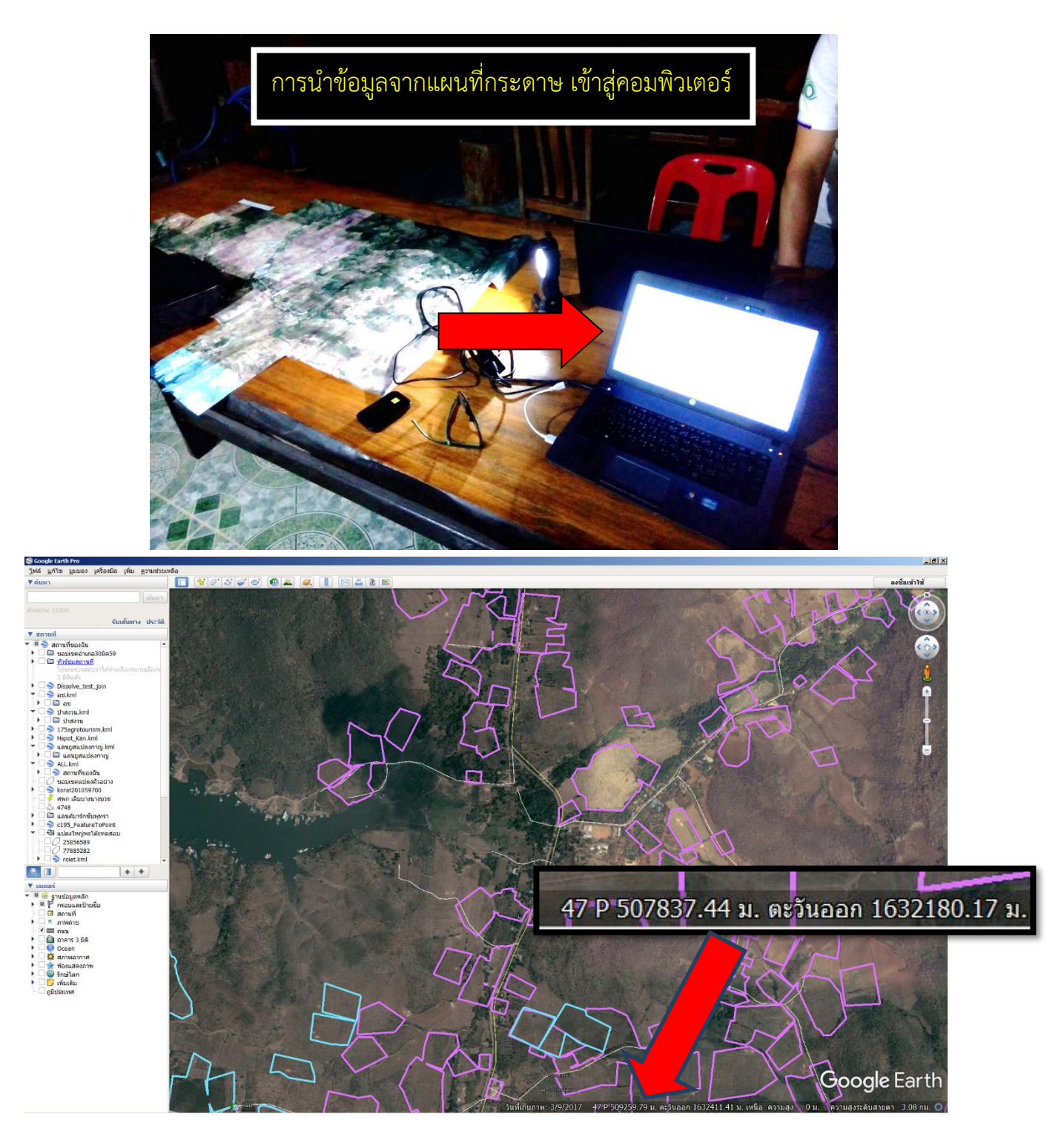

 นำพิกัดที่ได้ บันทึกเข้า Excel ให้ตรงกับชื่อ/แปลงของเกษตรกร (ทั้งนี้ อาจจดด้วยปากกาลงกระดาษ ก่อน แล้วจึงพิมพ์ลง Excel ภายหลังก็ได้

|         |            |      |               |                            | л v        | <b>Ψ</b> ΓΙ ( |              | 9                        |         |            |                                                                                                    |  |  |
|---------|------------|------|---------------|----------------------------|------------|---------------|--------------|--------------------------|---------|------------|----------------------------------------------------------------------------------------------------|--|--|
|         |            |      |               | -                          |            |               |              |                          |         |            |                                                                                                    |  |  |
|         |            |      |               |                            |            |               |              |                          |         |            |                                                                                                    |  |  |
|         |            |      |               |                            |            |               |              |                          |         |            |                                                                                                    |  |  |
|         |            |      | novi          | rii Santarra               |            |               |              |                          |         |            |                                                                                                    |  |  |
| 9 1.    | ACTIVITY   | Int  | Jastisteren   | ผู้เกมบอมูล                |            | .d.dan        | Landingan    | -                        | ×       | Y          | 943/34/34                                                                                                    |  |  |
| 2561    | 102601561  |      | 3710600006764 | terunuene                  | no<br>Anti | SMON(\$2)     | ALL PROPERTY | 1. The second second     | 609383  | 1027 6 80. |                                                                                                    |  |  |
| 2561    | 10249310   | 1    | 3710400006926 | นายจบกร สายสตร์ส           | NUL3       |               |              | Beffermanilie            | 509112  | 1633250    |                                                                                                    |  |  |
| 2561    | 10240343   |      | 3710400007426 | นกอร์อานส่ว สวัสส์โหมอร    | unin's     |               |              | โม่มีเลกสารสิทธิ์        | 511520  | 1623889    |                                                                                                    |  |  |
| 2561    | 10249376   | 1    | 3710400007485 | แกรร์เก พี่ยังปลีรี        | สตาง       | 1             |              | ไม่มีเลอสาวมิทธิ์        | 50920X  | 1632921    |                                                                                                    |  |  |
| 2561    | 10249308   | 8 1  | 3710400003860 | น ส อวกรณ์ สมอันหร่        | พืชปร      | 5             |              | ไม่มีเลกตารสิทธิ์        | 508985  | 1633002    |                                                                                                    |  |  |
| 2561    | 10249400   |      | 3710400003880 | น ต.อากรณ์ สมอับหร่        | Gald       | 4             |              | ไม่มีเลกสารมิพรี่        | 508985  | 1637002    |                                                                                                    |  |  |
| 25.61   | 10269616   | 8 1  | 3710400007531 | มายอรถเ ตวัสอิ้มโอนอกอ     | जीवानि     | 18            | 10000        | ไม่มีเลยสารใหล่          | 508 327 | 1634126    |                                                                                                    |  |  |
| 2 25.61 | 10249410   | 1 1  | 3710400007787 | นายุริติล อินักน์อีรี      | र्वनोर्च   | 10            | 352/2553     | mm.5                     | 509763  | 1632954    |                                                                                                    |  |  |
| 3555    | 10245400   | 2 2  | 3710400007933 | บายอ่าพอ สวัสด์ไอโล        | พื้นไป     | 16.9275       | 481/2553     | mm.5                     | 510252  | 1633372    |                                                                                                    |  |  |
| 5 2200  | 10247450   | 0 1  | 1710400038864 | น ส อาพิพร์ นาสวนโอมล      | พื้นไว่    | 18            | 212/2553     | mm.5                     | 509063  | 163 40 43  |                                                                                                    |  |  |
| 01 2501 | 1023103    | 4 4  | 2710400013043 | นวงสวคร สีต่า              | พื้นไว่    | 6             |              | ไม่มีเอกสารสิทธิ์        | 509273  | 1633607    |                                                                                                    |  |  |
| 2501    | 1020270    | 1 1  | 3710400011954 | บายเลกขัย บบหรื            | ปกมัดว่    | 1             |              | ไม่มีเลกสารสิทธิ์        | 509140  | 1633607    |                                                                                                    |  |  |
| 1 200   | 1020307    | 2 1  | 3710400007345 | บางวิงทิ้ง สงสถาพรชัย      | ไม้ผล      | 2             |              | พื้นที่นอกเหนือเอกสารสิท | 509193  | 1636139    |                                                                                                    |  |  |
| 250     | 1020377    | 27 1 | 3710400123736 | นางรจี โพธีราช             | พืชไว่     | 7.25          |              | nun.5                    | 508937  | 1434795    |                                                                                                    |  |  |
| 2 250   | 1 1026496  | 37 1 | 3710400010141 | บายสุรินทร์ ศรีประกอบศุกร์ | ปศุสัตว์   | 1             |              | ไม่มีเลกการสิทธิ์        | 5088 52 | 1631157    | ****                                                                                                    |  |  |
| 200     | 1026509    | 17 1 | 3710400003480 | นา เพนม พินิจ              | พืชไว่     | 2.8675        | 260/2553     | mun.s                    | 509702  | 1632833    |                                                                                                    |  |  |
| 256     | 1 1026510  | 34 1 | 3710400003862 | นางโสภี สวัสสิ์ดรงค์       | พืชไร่     | 7             |              | ไม่มีเอกสารสิทธิ์        | 023602  | 1633372    |                                                                                                    |  |  |
| 74) 256 | 1 1026511  | 87 1 | 3710400003498 | บางประโพ ทองแถว            | พบไร่      | 7.5           | 263/2553     | กบท.5                    | 509 964 | 1632376    |                                                                                                    |  |  |
| 77 254  | 1 1026665  | 21 1 | 3710400006942 | นายอุบต อรวคพัฒน์          | พืชไร่     | 8             |              | #UM.5                    | 508845  | 1633663    |                                                                                                    |  |  |
| 10 254  | 1 1026676  | 90 1 | 3710400011539 | น.ส.กมลงนก แสนพรัพอ์สิน    | / พืชไว่   | 18            |              | ไม่มีเอกอารสิทธิ์        | Stease  | 1535004    | 50743, 163 1973                                                                                                    |  |  |
| 79 254  | 1 1026727  | 36 1 | 3710400003081 | น.ส.ทองพิน สวัสดิ์ขโลบลกุล | พืชไว่     | 9             |              | ไม่มีสอกสารสิชธิ์        | 509463  | 1634476    |                                                                                                    |  |  |
| 80 250  | 1 1026748  | 77 1 | 3710400004478 | นายจำวัล ปฐวีพนาสณท์       | พืชไร่     | 4,45          | 238537       | mm.5                     | 511024  | 1630528    |                                                                                                    |  |  |
| 81 25   | 1 1026772  | 85 1 | 3660400255081 | นายประทวน ปัญเจียง         | ฟซโร       | 1             |              | ไม่มีเอกสารสิทธิ์        | 508986  | 1635709    |                                                                                                    |  |  |
| 62 25   | 51 1026787 | 66 1 | 3710400006683 | บางพวมพึญ นายวนอภิรมย์     | พืชไร่     | 16            |              | nun.s                    | 503803  | 1634786    |                                                                                                    |  |  |
| 83 25   | 51 1026788 | 74 1 | 3710400003153 | นางระพี สิมพิม             | พีซไร่     | 5             |              | ไม่มีเอกการอิทธิ์        | 308 622 | 1675288    |                                                                                                    |  |  |
| 84 25   | 61 1026804 | 67 1 | 3710400004702 | นางวรรณา แก่งเสี้ยน        | พื่อไว่    | 8             |              | ไม่มีเอกสารซิพธิ์        | 508 8 9 | 1630315    | and the second second se |  |  |
| 85) 25  | 61 1026810 | 11 1 | 3710400004940 | นางอารีย์ แถวปลิว          | พียไป      | 13            |              | ไม่มีเลกตารมีพธิ์        | 503458  | 1625638    |                                                                                                    |  |  |
| 64 25   | 61 1026830 | 12 1 | 3710400008201 | นายสมนัก สวัสดิ์เดขดี      | พืชผัก     | 1             | -            | ไม่มีเอกสารสิทธิ์        | 510342  | 1633146    |                                                                                                    |  |  |
| 100     | 12 202696  | 188  | 3710400006535 | น.ส.บุปผา สวัสติ์ขนม์กุล   | พีซไร่     | (11.25)       |              | ไม่มีเอกการสิทธิ์        | 509919  | 632129     |                                                                                                    |  |  |

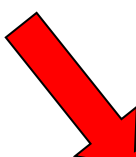

| ลำดับ | ปี   | หมู่ | บัตรประชาชน   | ชื่อ/นามสกุล                | พืช       | เนื้อที่(ไร่) | เลขที่เอกสาร | ประเภทเอกสาร      | ACTIVITY | ×      | Y       | หมายเหตุ |
|-------|------|------|---------------|-----------------------------|-----------|---------------|--------------|-------------------|----------|--------|---------|----------|
| 1     | 2561 | 1    | 3710400124228 | นายบุญแท้ ประชากุล          | ไม้ยืนต้น | 2             |              | ไม่มีเอกสารสิทธิ์ | 92891530 |        |         |          |
| 2     | 2561 | 1    | 1710400040672 | น.ส.ธนัชพร สุขสถาพรชัย      | พืชผัก    | 0.6125        |              | ภบท.6             | 93895478 | 512455 | 1633470 |          |
| 3     | 2561 | 1    | 3110401318986 | นายณรงค์ชัย ศรีตะพัสโส      | พืชผัก    | 0.5           |              | ภบท.5             | 94005627 | 509121 | 1632346 |          |
| 4     | 2561 | 1    | 3710400012306 | นายธวัชชัย แสนทรัพย์สิน     | พืชไร่    | 15            |              | ไม่มีเอกสารสิทธิ์ | 94889297 | 509449 | 1630000 |          |
| 5     | 2561 | 1    | 3710400002866 | นางสงัด ประสิทธิ์           | พืชไร่    | 11            |              | ไม่มีเอกสารสิทธิ์ | 96477437 | 509014 | 1630412 |          |
| 6     | 2561 | 1    | 3710400124643 | น.ส.ชุติมา กุลฑล            | พืชไร่    | 10.5          |              | ไม่มีเอกสารสิทธิ์ | 97287652 | 509537 | 1629929 |          |
| 7     | 2561 | 1    | 3710400124643 | น.ส.ชุติมา กุลฑล            | พืชไร่    | 2.025         |              | ไม่มีเอกสารสิทธิ์ | 97287797 | 508926 | 1631458 |          |
| 8     | 2561 | 1    | 3710400124643 | น.ส.ชุติมา กุลฑล            | พืชไร่    | 4.125         |              | ไม่มีเอกสารสิทธิ์ | 97287948 | 508970 | 1630622 |          |
| 9     | 2561 | 1    | 3710400004401 | นายปรีชา ปฐวีพนาสณฑ์        | พืชไร่    | 5             |              | ภบท.5             | 97291185 | 510580 | 1633177 |          |
| 10    | 2561 | 1    | 3710400004401 | นายปรีชา ปฐวีพนาสณฑ์        | ไม้ยืนต้น | 5             |              | ภบท.5             | 97291467 | 510536 | 1633185 |          |
| 11    | 2561 | 1    | 1530100060777 | นายประพันธ์ จันทร์ดี        | พืชไร่    | 7             |              | ภบท.5             | 97815770 | 508499 | 1630876 |          |
| 12    | 2561 | 1    | 1710400032891 | นายนัฐวุฒิ สบายยิ่ง         | พืชไร่    | 15            |              | ภบท.5             | 97823627 | 510438 | 1633776 |          |
| 13    | 2561 | 1    | 3710400005075 | น.ส.ธิติมา สบายยิ่ง         | พืชไร่    | 13            |              | ภบท.5             | 97825702 | 510203 | 1632038 |          |
| 14    | 2561 | 1    | 3710400005075 | น.ส.ธิติมา สบายยิ่ง         | ไม้ผล     | 3             |              | ภบท.5             | 97826355 | 510004 | 1632444 |          |
| 15    | 2561 | 1    | 3710300164007 | นายสุชาติ สบายยิ่ง          | พืชไร่    | 6             | 308/2553     | ภบท.5             | 97826737 | 508817 | 1631306 |          |
| 16    | 2561 | 1    | 1301400120964 | น.ส.เดือนเพ็ญ กวนชา         | ไม้ผล     | 7             |              | ภบท.5             | 98413705 | 509468 | 1632493 |          |
| 17    | 2561 | 1    | 1301400120964 | น.ส.เดือนเพ็ญ กวนชา         | พืชไร่    | 7             |              | ภบท.5             | 98414001 | 509468 | 1632493 |          |
| 18    | 2561 | 1    | 1301400120964 | น.ส.เดือนเพ็ญ กวนชา         | ไม้ผล     | 2             |              | ภบท.5             | 98414257 |        |         |          |
| 19    | 2561 | 1    | 1301400120964 | น.ส.เดือนเพ็ญ กวนชา         | พืชผัก    | 0.25          |              | ภบท.5             | 98414461 | 509555 | 1632500 |          |
| 20    | 2561 | 1    | 3710400005202 | นางกัญนิการ์ ศรีประกอบศุกร์ | พืชผัก    | 4             |              | ภบท.5             | 98416106 | 510093 | 1632355 |          |
| 21    | 2561 | 1    | 3710400005202 | นางกัญนิการ์ ศรีประกอบศุกร์ | ไม้ผล     | 5             |              | ภบท.5             | 98416107 | 509831 | 1632940 |          |
| 22    | 2561 | 1    | 3710400125071 | นายดิเรก นาสวนกำจร          | พืชไร่    | 7.75          |              | ภบท.5             | 98643286 | 508687 | 1631649 |          |
| 23    | 2561 | 1    | 3710400124945 | นายบุญยิ่ง นาสวนไพศาล       | ไม้ผล     | 2.6175        |              | ไม่มีเอกสารสิทธิ์ | 98770852 | 509306 | 1632583 |          |
| 24    | 2561 | 1    | 3710400124945 | นายบุญยิ่ง นาสวนไพศาล       | ไม้ผล     | 3             |              | ไม่มีเอกสารสิทธิ์ | 98770853 | 509306 | 1632583 |          |
| 25    | 2561 | 1    | 3710400124945 | นายบฌยิ่ง นาสวนไพศาล        | ไม้ยืนต้น | 8             |              | ไม่มีเอกสารสิทธิ์ | 98771069 | 508552 | 1630950 |          |

10. นำข้อมูลพิกัด สามารถบันทึกได้เองในระบบทะเบียนเกษตรกร หรือส่งให้เจ้าหน้าที่สำนักงานเกษตร อำเภอใช้งาน และนำข้อมูลพิกัดดังกล่าว ประสานกับ นักวิชาการแผนที่ภาพถ่ายของสำนักงาน ส่งเสริมและพัฒนาการเกษตร เจ้าหน้าที่กลุ่มวิเคราะห์ข้อมูลสารสนเทศ ศูนย์เทคโนโลยีสารสนเทศ และการสื่อสาร เพื่อจะได้ประสานต่อเจ้าหน้าที่ที่เกี่ยวข้องนำข้อมูลพิกัดเข้าสู่ระบบทะเบียนเกษตรกร และระบบนำเข้าผังแปลงเกษตร ต่อไป

|        | A       | E   🍂         | 5:    | ขบนำเข้าแปลงเ | กษตรกร                       |           |              | 🔇 แผน                       | ที่แปลงเกษตร                        | กร 🛈 น์- | แข้าแปลง | รายงาน 🗸 🧲                | • ออกจากระบ |
|--------|---------|---------------|-------|---------------|------------------------------|-----------|--------------|-----------------------------|-------------------------------------|----------|----------|---------------------------|-------------|
| ด้นหา  | ข้อมูลแ | ปลงที่ต้องดำเ | นินกา | รวาด          |                              |           |              |                             |                                     |          |          |                           |             |
| เลือกเ | ตำบล    |               |       |               | หมู่ที่                      |           |              |                             |                                     |          |          |                           |             |
| นา     | สวน     |               |       |               | • 1                          |           |              |                             | ٩                                   | ค้นหา    |          |                           |             |
| ลำดับ  | ปี ^    | ACTIVITY      | หมู่  | บัตรประชาชน   | ชื่อ/นามสกุล                 | พืช       | พื้นที่(ไร่) | เลขที่เอกสาร                | ประเภท<br>เอกสาร                    | x        | Y        | วัน/เวลา นำเข้า<br>ข้อมูล |             |
| 1      | 2561    | 97827338      | 1     | 3710400005032 | นายศิริชัย กาย<br>ฤทธิ์      | ข้าว      | 6            | เล่ม4หน้า8สาบ<br>บเล่มที่39 | น.ส.3                               | 510047   | 1633029  | 11/26/2018 (QGIS)         | 🗎 ລນ        |
| 4      | 2561    | 99498843      | 1     | 3710400007060 | น.ส.ดารา<br>สวัสดิ์ไฉไล      | พืชไร่    | 18           | 95/2553                     | ภบท.5                               | 510670   | 1629512  | 11/26/2018 (QGIS)         | 🛅 ລນ        |
| 10     | 2561    | 102659267     | 1     | 3710400006462 | นางพรทิพย์<br>สวัสดิ์เดชดี   | พืชไร่    | 19           | 79/2553                     | ภบท.5                               | 510703   | 1633708  | ยังไม่น่าเข้า             |             |
| 12     | 2561    | 97291873      | 1     | 3710400004401 | นายปรีชา ปฐวี<br>พนาสณฑ์     | ข้าว      | 1.5          | 71040101003                 | พื้นที่นอก<br>เหนือ<br>เอกสารสิทธิ์ | 510760   | 1633486  | ยังไม่น่าเข้า             |             |
| 15     | 2561    | 104295524     | 1     | 3710400001037 | นายกอบชัย ภู<br>สันติภาพ     | ข้าว      | 3            | 71040101002                 | พื้นที่นอก<br>เหนือ<br>เอกสารสิทธิ์ | 510663   | 1633539  | ยังไม่นำเข้า              |             |
| 20     | 2561    | 102823471     | 1     | 3710400006047 | น.ส.อารีรัตน์<br>สุขสถาพรชัย | ข้าว      | 1.25         | 71040101001                 | พื้นที่นอก<br>เหนือ<br>เอกสารสิทธิ์ | 511956   | 1633601  | ยังไม่นำเข้า              |             |
| 25     | 2561    | 102456852     | 1     | 3710400002904 | น.ส.สุธาสินี<br>นาสวนโสภณ    | ไม้ยืนต้น | 4            | 67                          | น.ส.3                               |          |          | ยังไม่นำเข้า              |             |
| 42     | 2561    | 102823348     | 1     | 3710400003960 | นายสนิท ศรี<br>ประกอบศุกร์   | ข้าว      | 7            | 59เล่ม1ขหน้า9               | น.ส.3ก                              | 509620   | 1632792  | ยังไม่นำเข้า              |             |
| 44     | 2561    | 102457159     | 1     | 3710400002904 | น.ส.สุธาสินี                 | พืชผัก    | 1            | 59/2553                     | ภบท.5                               | 510110   | 1633326  | ยังไม่นำเข้า              |             |

## อุปกรณ์ที่ต้องใช้ในการวาดพิกัดแปลงที่ไม่มีเอกสารสิทธิ์

 รายชื่อแปลงเกษตรกรที่ยังไม่มีพิกัด จากระบบทะเบียนเกษตรกร และต้องจัดเรียงรายชื่อให้เรียงตาม พจนานุกรม เพื่อสะดวกต่อการเรียกรายชื่อเกษตรกรให้มาชี้แปลงทีละคน

2. คอมพิวเตอร์โนตบุค ที่แบตเตอรี่ใช้งานได้นานเกิน 2 ชั่วโมง (เนื่องจากพื้นที่สำรวจประสบปัญหาไฟฟ้าดับ)

3. ติดตั้งโปรแกรม Google Earth Pro ,Qgis และ Microsoft Excel

4. ต้องใช้แผนที่ พิมพ์ 4 สีลงบนกระดาษ A4 ที่มาตราส่วน 1 ต่อ 4,000 (อันเป็นมาตราส่วนที่สามารถมองเห็นพื้นที่ เกษตรได้อย่างชัดเจน ) ซึ่งคลอบคลุมพื้นที่ประมาณ 900 ไร่ ต่อกระดาษ A4 จำนวน 1 แผ่น โดยในพื้นที่หมู่ 1 นั้น คลอบคลุมพื้นที่ประมาณ 25,000 ไร่ จึงต้องใช้แผนที่กระดาษ A4 ต่อกัน 27 แผ่น และแสดงข้อมูลผังแปลงที่วาดแล้ว พร้อมด้วย ชื่อนามสกุลเกษตรกร พืชที่ปลูก เนื้อที่ไร่ หมู่ และสถานที่สำคัญอื่นๆในพื้นที่ เพื่อสะดวกต่อการค้นหา แปลงของเกษตรกร โดยเกษตรกรจะอ้างอิงจากแปลงข้างเคียงที่รู้จัก จะทำให้ชื้แปลงได้ง่ายขึ้น

6. GPS เนื่องจากต้องใช้กรณีที่ต้องไปเก็บค่าพิกัดในแปลงจริง

 สัญญาณอินเตอร์เน็ต กรณีแปลงเกษตรกรที่ตั้งอยู่นอกเหนือจากแผนที่กระดาษ จะต้องเปิดโปรแกรม Google Earth Proเพื่อหาตำแหน่งแปลงจากหน้าจอคอมพิวเตอร์แทน

 8. ปากกาเมจิกหลายสี เนื่องจากการเขียนตำแหน่งแปลงลงบนแผนที่กระดาษนั้น อาจมีโทนสีของภาพที่กลมกลืน กับสีของปากกาที่เขียน ทำให้สังเกตยาก

#### <u>ข้อเสนอแนะ</u>

1. ควรประสานงานให้ผู้ที่ทราบตำแหน่งแปลงสมาชิกหมู่บ้านมาช่วยชี้แปลง จะสะดวกขึ้นเป็นอย่างมาก

 ควรให้นักวิชาการแผนที่จากสำนักงานส่งเสริมและพัฒนาการเกษตร หรือ กรม ร่วมจัดทำข้อมูลด้วย เนื่องจาก การบริหารจัดการข้อมูลทางด้านพิกัดภูมิศาสตร์ มีความซับซ้อนตั้งแต่การจัดเตรียมข้อมูลก่อนลงพื้นที่ ระหว่างการ ลงพื้นที่ และการนำเข้าข้อมูล/เชื่อมโยงข้อมูลหลังจากลงพื้นที่ เพื่อให้ข้อมูลที่ได้มา ครบถ้วนและถูกต้อง

 ระยะเวลาในการชี้ตำแหน่งแปลง (กรณีมีคนทราบตำแหน่งช่วยชี้) 2 วัน / 100 แปลง หากไม่มีคนทราบตำแหน่ง ช่วยชี้ จะต้องใช้เวลามากกว่านั้น

 4. ค่าใช้จ่ายในการพิมพ์แผนที่ 1 : 4000 ขนาดกระดาษ A0 จะคลอบคลุมพื้นที่ประมาณ 8,500 ไร่ ซึ่งหากจ้าง พิมพ์ 4 สี จะมีราคาประมาณ 350 - 500 บาท /แผ่น

(ตัวอย่างพื้นที่ที่ไปสำรวจ หมู่ 1 ตำบลนาสวน อำเภอศรีสวัสดิ์ จังหวัดกาญจนบุรี มีเนื้อที่ประมาณ 25,000 ไร่ ต้อง ใช้แผนที่ 1 : 4000 จำนวน 3 แผ่น ใช้งบประมาณ 1,500 บาท)